## How to run campaigns and boost posts from Ads Manager:

- 1. Go to https://business.facebook.com/adsmanager/manage/campaigns
- 2. Select the Ad Account associated with the page you're trying to run an ad for from the dropdown menu in top left-hand corner

| ú  | Campaigns   | Born Again (430666734858029)                                                                | A 1 Ad With Errors                 |                               |                                         |                             |                        |                                   |            |
|----|-------------|---------------------------------------------------------------------------------------------|------------------------------------|-------------------------------|-----------------------------------------|-----------------------------|------------------------|-----------------------------------|------------|
| ≡  | Diamina a   | Please select a business asset Q                                                            | Starting Optober 11, 2021 up will  | hada undating our anaroach    | to operation people based on the second | to they have added to Acco  | unte Center An au      | ah yay may ang an impact to an    | mater al   |
| M  | Pianning e  | 303 Jefferson<br>Ad Account ID: 2623871901237447                                            | Starting October 11, 2021, we will | begin updating our approach   | to counting people based on the accour  | its they have added to Acco | ounts Center. As su    | ch, you may see an impact to car  | mpaign pia |
| وي | C Search an | Adult & Teen Challenge<br>Ad Account ID: 2647848118829698                                   |                                    |                               | © Ad Sate                               |                             |                        |                                   |            |
|    | + Create    | Alfa Insurance - Tony Berry<br>Ad Account ID: 2371952693102281                              | 9 D @ 9                            | Rules •                       | OE NO GEO                               |                             |                        |                                   |            |
|    | of or       | Born Again     Ad Account ID: 430666734858029                                               |                                    | Delivery ↑                    | Bid Strategy                            | Budget                      | Attribution<br>Setting | Results ~                         | Reach      |
|    |             | Ad Account ID: 1792444107663110                                                             |                                    | o in Draft                    | Using ad set bid strategy               | Using ad set budget         | -                      | -                                 |            |
|    |             | C&C Concrete Design<br>Ad Account ID: 547078962837522                                       | Extend                             | <ul> <li>Active</li> </ul>    | Lowest cost                             | \$12.00<br>Lifetime         | 7-day click            | 690<br>Post Engagements           |            |
|    |             | C&C Concrete(NO PAYMENT MET                                                                 | •                                  | <ul> <li>Active</li> </ul>    | Lowest cost                             | \$1.00<br>Daily             | 7-day click or         | 111<br>Page Likes                 |            |
|    |             | Can't find an ad account? Switch to a different<br>Business Manager account. Switch Account | Extend                             | Completed                     | Lowest cost                             | \$10.00<br>Lifetime         | 7-day click            | 2<br>Messaging Conversations Star |            |
|    |             | Post: "PLEASE LIKE & SHARE!"                                                                |                                    | <ul> <li>Completed</li> </ul> | Lowest cost                             | \$10.00                     | 7-dav click            | -                                 |            |

3. Click the green "create" button on the left-hand side

| Q, | Q Search and filter                      |       |                              |        |   |                            |                           |                     |  |  |
|----|------------------------------------------|-------|------------------------------|--------|---|----------------------------|---------------------------|---------------------|--|--|
|    | Campaigns                                |       |                              |        |   |                            | ©© Ad Sets                |                     |  |  |
| +  | + Create () → ▲ A/B Test 🕐 🏷 🗃 🐼 Rules - |       |                              |        |   |                            |                           |                     |  |  |
|    | Off / On                                 | Campa | ign Name                     |        | - | Delivery ↑                 | Bid Strategy              | Budget              |  |  |
|    |                                          |       | New Campaign                 |        |   | o In Draft                 | Using ad set bid strategy | Using ad set budget |  |  |
|    |                                          |       | Post: "PLEASE LIKE & SHARE!" | Extend |   | <ul> <li>Active</li> </ul> | Lowest cost               | \$12.00<br>Lifetime |  |  |
|    |                                          |       | Born Again Page Likes        |        |   | <ul> <li>Active</li> </ul> | Lowest cost               | \$1.00<br>Daily     |  |  |
|    |                                          |       | Post: "PLEASE LIKE & SHARE!" | Extend |   | Completed                  | Lowest cost               | \$10.00             |  |  |

4. Choose the Ad Campaign Objective. This will depend on what type of post you are trying to boost (some might be best for post engagement, traffic to website or getting more messages to the page). Press continue.

| Create New Campaign             | Use Existing Campaign                                     |                                   | ×       |
|---------------------------------|-----------------------------------------------------------|-----------------------------------|---------|
| Buying Type                     |                                                           |                                   |         |
| Auction                         |                                                           |                                   | •       |
| Choose a Campaign<br>Learn More | Objective                                                 |                                   |         |
| Awareness                       | Consideration                                             | Conversion                        |         |
| Brand awareness                 | Traffic                                                   | Conversions                       |         |
| Reach                           | Engagement                                                | Catalog sales                     | 1       |
|                                 | App installs                                              | Store traffic                     |         |
|                                 | Video views                                               |                                   |         |
|                                 | Lead generation                                           |                                   |         |
|                                 | Messages                                                  |                                   |         |
|                                 |                                                           |                                   |         |
|                                 |                                                           |                                   |         |
|                                 | Messages                                                  |                                   |         |
| Show people a                   | ds that allow them to engage<br>WhatsApp, and Instagram I | with you on Messenger,<br>Direct. |         |
| Name Your Campaign •            | Optional                                                  |                                   | ~       |
|                                 |                                                           | Cancel                            | ontinue |

## 5. Name your Campaign Accordingly

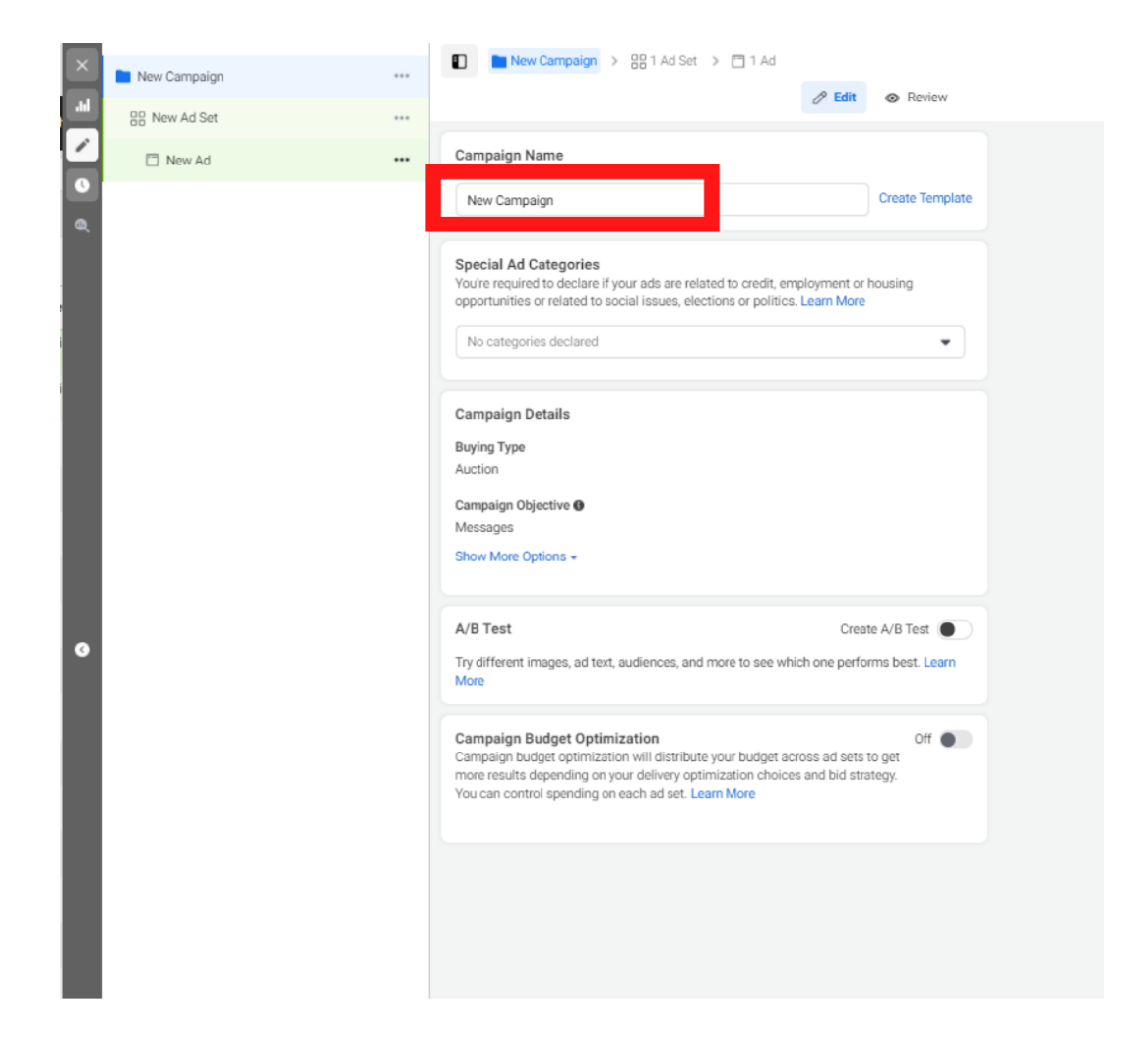

6. Turn Campaign Budget Optimization ON. Choose whether you are wanting it to be DAILY spend or LIFETIME spend (I usually select lifetime). Then you'll edit your budget to how much you want to spend on the ad – this is VERY important!! Make sure you double check this section in order you don't overspend because it defaults to \$700 for lifetime and \$20 for daily.

| We Houses Campaign                                                                                                    |                                                                                   | Create Template      |
|----------------------------------------------------------------------------------------------------|-----------------------------------------------------------------------------------|----------------------|
| Special Ad Categories                                                                                                    | related to credit ampleums                                                        | ant or housing       |
| opportunities or related to social issues,                                                                                                    | elections or politics. Learn                                                      | More                 |
| No categories declared                                                                                                    |                                                                                   | •                    |
| Campaign Details                                                                                                    |                                                                                   |                      |
| Buying Type<br>Auction                                                                                                    |                                                                                   |                      |
| Campaign Objective 🔀                                                                                                    |                                                                                   |                      |
| messages                                                                                                    |                                                                                   |                      |
| A/B Test                                                                                                    |                                                                                   | Create A/B Test      |
|                                                                                                    | and more to ano which one                                                         | performs best Learn  |
| Try different images, ad text, audiences, a<br>More                                                                                                    | and more to see which one                                                         | performs best. Learn |
| Try different images, ad text, audiences, a<br>More<br>Campaign Budget Optimization<br>Campaign budget optimization will distril<br>more results depending on your delivery<br>You can control spending on each ad set                                              | bute your budget across ad optimization choices and b                             | On On I set to get   |
| Try different images, ad text, audiences, a<br>More<br>Campaign Budget Optimization<br>Campaign budget optimization will distril<br>more results depending on your delivery of<br>You can control spending on each ad set                                           | bute your budget across ad optimization choices and b . Learn More                | On On Isetsto get    |
| Try different images, ad text, audiences, a<br>More<br>Campaign Budget Optimization<br>Campaign budget optimization will distril<br>more results depending on your delivery of<br>You can control spending on each ad set<br>Campaign Budget<br>Lifetime Budget     | bute your budget across ad<br>optimization choices and b<br>Learn More            | On On USD            |
| Try different images, ad text, audiences, a<br>More Campaign Budget Optimization Campaign budget optimization will distril more results depending on your delivery of You can control spending on each ad set Campaign Budget Lifetime Budget Campaign Bid Strategy | bute your budget across ad<br>optimization choices and b<br>Learn More<br>\$40.00 | On On USD            |

7. Set how long you want the ad to run for, press "next".

| budget a bone | aare         |  |
|---------------|--------------|--|
| Budget 🚯      |              |  |
| Schedule      |              |  |
| Start Date    |              |  |
| Oct 6, 2021   | 11:50 AM     |  |
|               | Pacific Time |  |
| End           |              |  |
| Nov 5, 2021   | 0 11:50 AM   |  |
|               | Pacific Time |  |

8. Choose the Audience you want to promote your ad to. Most Ad Accounts have "saved audiences" to choose from that you can select – these are audience we specifically created for them. However, you can create a "new audience" if you wish. Just be sure the location and detailed targeting is aligned with the client's target audience. In this example I'm selecting the saved audience that's already been created

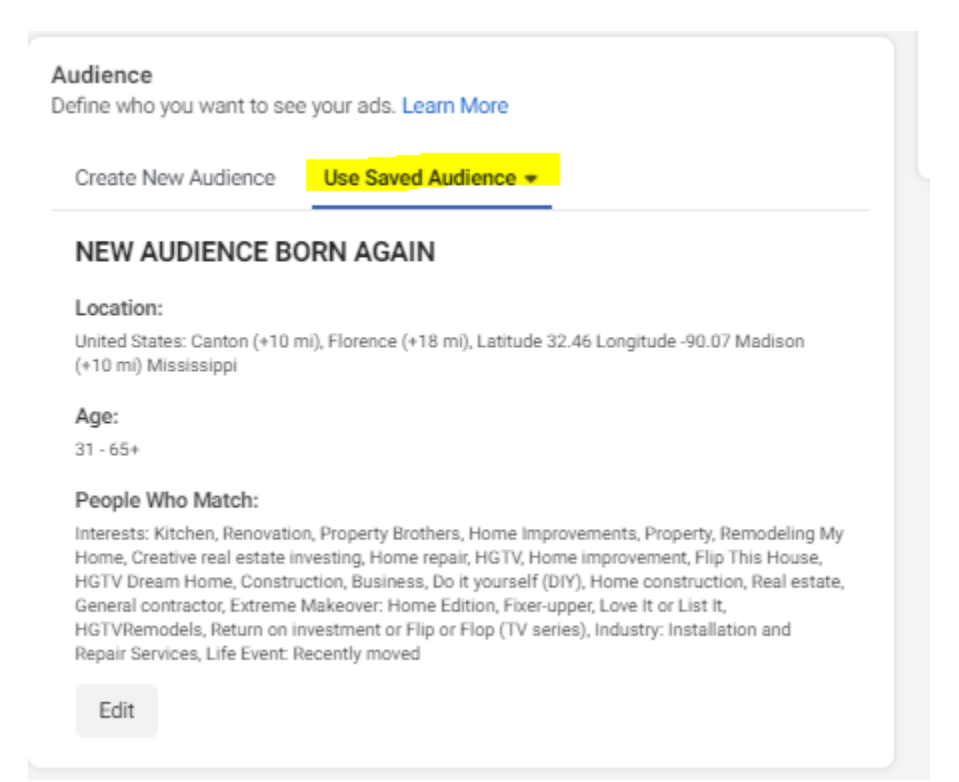

9. Make sure the identity is the page/business you are trying to run an ad for (if they have an Instagram account, you can select it and the ads will run there as well).

|       | w Ad Create Template                                                                                                    |
|-------|----------------------------------------------------------------------------------------------------|
| Ider  | ntity                                                                                                    |
| Face  | book Page                                                                                                    |
| ۰     | Born Again Home Remodeling & Roofing, LLC 🚽 👻                                                                                                    |
| ę     | Select a Page at the Ad Set Level<br>For this ad, you must select a Page to represent your<br>business at the ad set level. The same Page will<br>automatically be selected for your ad.<br>Select Page |
| Insta | agram Account 🛛                                                                                                    |
| 8     | Use selected Page  or Connect Account                                                                                                    |
|       | Branded Content<br>If this post features a third-party brand or product then you must<br>tag your business partner's Page. See branded content policy                                                   |
|       | Setup                                                                                                    |
| Ad S  | betap                                                                                                    |
| Ad S  | eate Ad 🔹                                                                                                    |
| Ad S  | eate Ad 🔹                                                                                                    |
| Ad s  | eate Ad  Create Ad Use Existing Post                                                                                                    |

Under Ad Setup, choose an existing post that you want to link the Ad Campaign to.

|                                     | Ad Setup                                                                                                |                                                   |       |              |     |
|-------------------------------------|----------------------------------------------------------------------------------------------------|---------------------------------------------------|-------|--------------|-----|
|                                     | Use Existing Post                                                                                       |                                                   | •     |              |     |
|                                     | Ad Creative<br>Select the media, text, and destinat<br>also customize your media and text<br>Learn More | ion for your ad. You car<br>t for each placement. | 1     |              |     |
|                                     | Select Post  A post is required. Select or creat                                                        | + Create Post                                     |       |              |     |
|                                     | Enter Post ID                                                                                           |                                                   |       |              |     |
| lect Post                           |                                                                                                    |                                                   |       |              | ×   |
| Facebook Instagr                    | am 🐵 Branded Content                                                                                    |                                                   |       |              |     |
| Filter By:<br>All posts 💌 🔍 Post, i | mage or video IDs, or other keyword                                                                     | İs                                                |       |              |     |
| Facebook Post                       |                                                                                                    | Post ID                                           | Media | Date Createc |     |
| DLEASE LIKE 8                       | SHARE! Thank you, Mrs. Murp                                                                             | 909433839968683                                   | Album | Oct 5, 2021  |     |
| #ScriptureSund                      | day<br>⊃ 0 ⇔ 1                                                                                          | 906406920271375                                   | Photo | Oct 3, 2021  |     |
| Photos from C                       | onverge Construction LLC's post                                                                         | 907919113453489                                   | Album | Oct 2, 2021  |     |
| PLEASE LIKE 8                       | SHARE! "Flowers always make                                                                             | 907176156861118                                   | Photo | Oct 1, 2021  |     |
| PLEASE LIKE 8                       | SHARE! Thank you for choosin                                                                            | 906405136938220                                   | Photo | Oct 1, 2021  |     |
| PLEASE LIKE 8                       | SHARE! Thank you, Ms. Keeler,                                                                           | 906392233606177                                   | Album | Sep 30, 20   |     |
|                                     |                                                                                                    |                                                   |       |              | -   |
| PLEASE LIKE &                       | CONACE WERE & CHISUAN OWN                                                                               |                                                   | Car   | ncel Conti   | nue |

10. Then you'll be able to preview what the ad will look like in several areas of Facebook and Instagram. You will also have the ability to create a call-toaction button depending on the objective you choose. Once you have reviewed everything to make sure it's correct, select 'publish" in the bottom right corner.

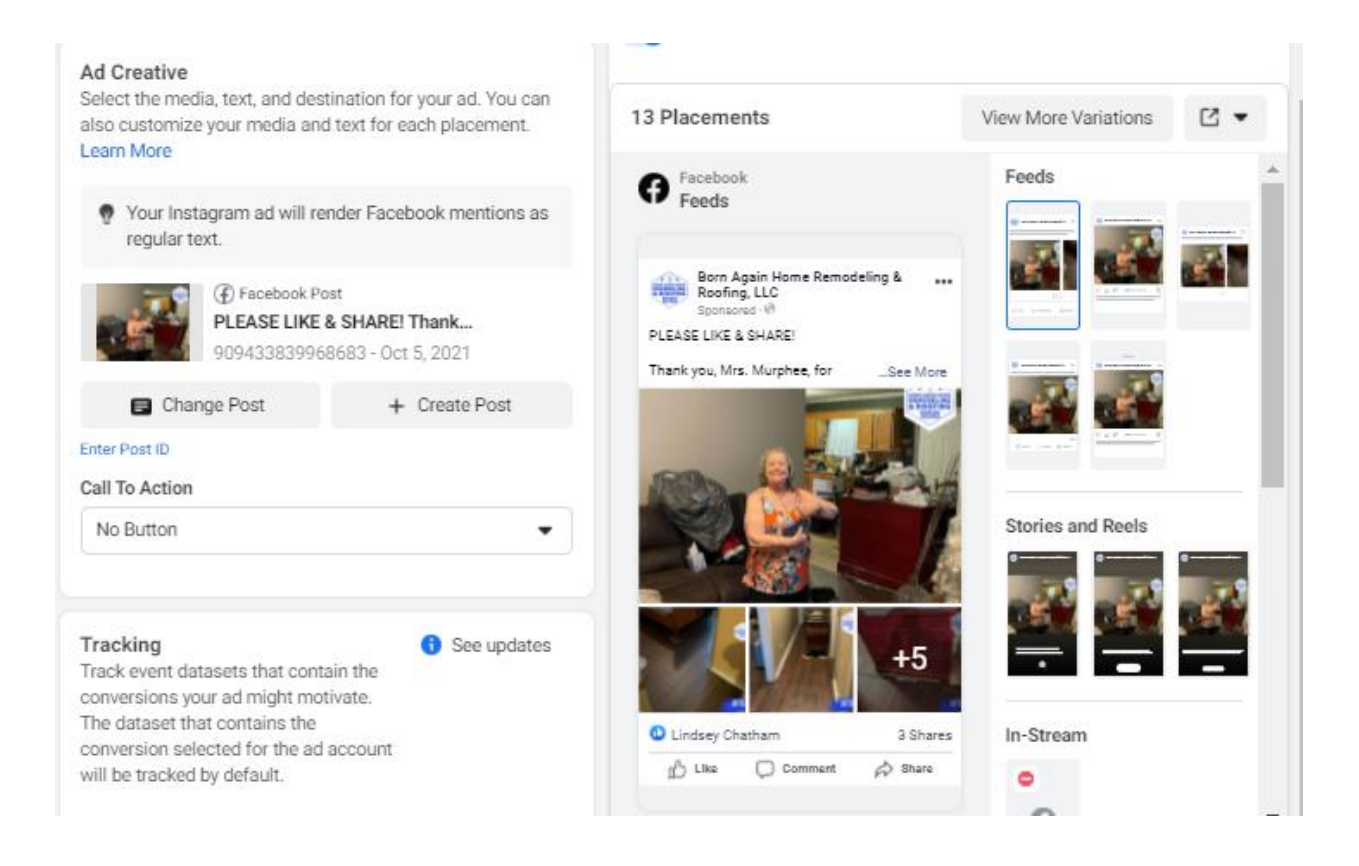